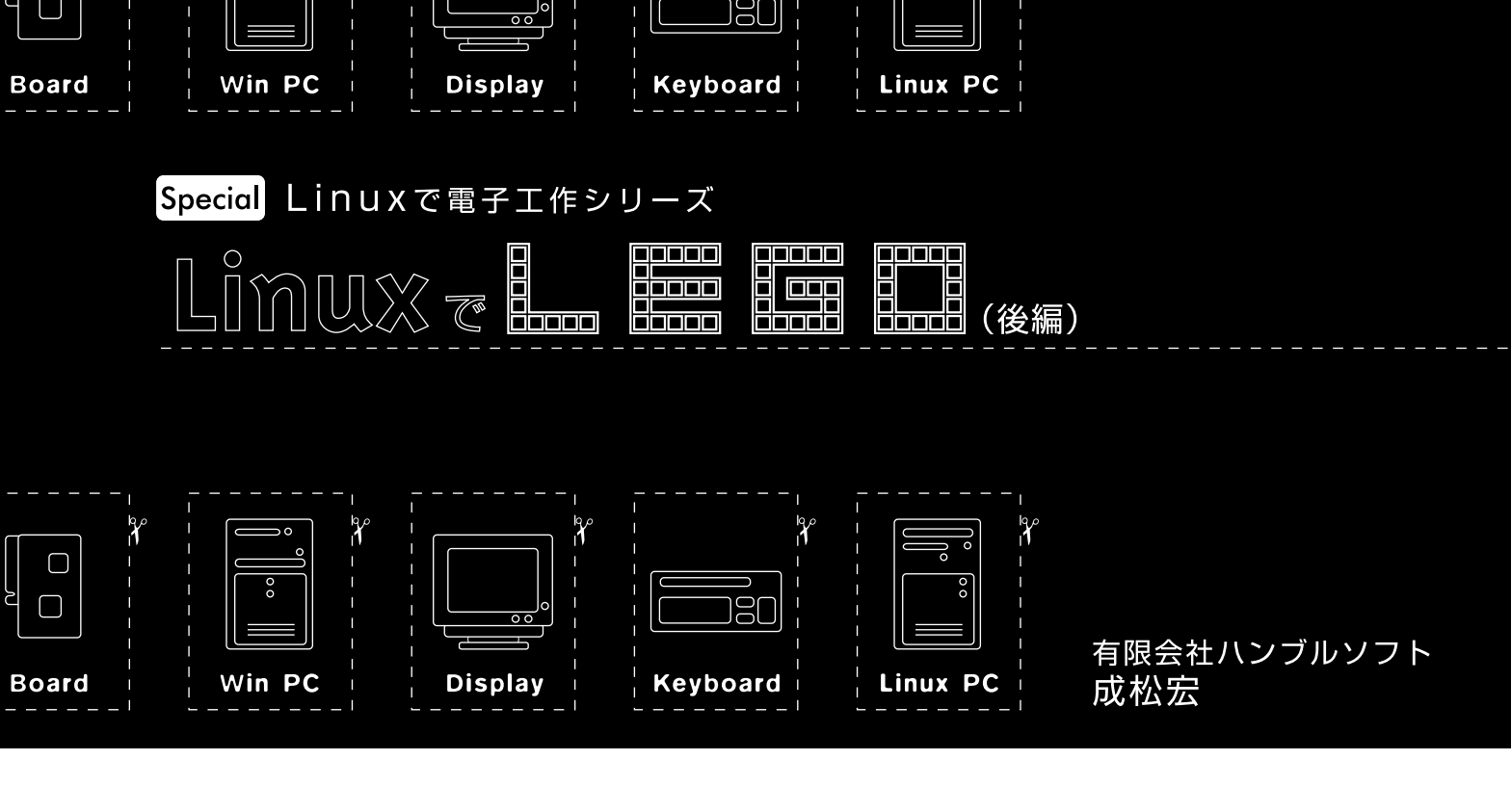

本誌2001年3月号に掲載した「LinuxでLEGO(前編)」はいかが だったでしょうか。前回の記事では、LEGO MINDSTORMS をLinuxマシンから動かす方法を紹介しました。今回は、「nqc」 を使ってLEGOを制御する方法を説明し、Web経由でカメラの 向きを変えたり、画像も見られるというシステムを紹介します (写真1)。

## nqcとは?

MINDSTORMSには、RCXのプログラムを行う環境とし て、Window上で動作するプログラム(画面1)が標準で付いて きます。解説アニメーションがあったり、プロックを組み立 てるようにプログラムを組めたりとなかなか楽しいのです が、毎度使用するにはちょっとツライものがあります。 そのため、このソフトに代わるものとして、「nqc」というア プリケーションが開発されています。これは、Dave Baum氏 が開発したRCXをプログラムするためのソフトウェアで、 Windows、Macintosh、UNIXなどで動作しまず(原稿執筆時点 でのバージョンはVer.2.2r2)。nqcは「Cに似ているけどCじゃ ない(Not Quite C)」という言語で、RCXのバイトコードへの コンパイルを行えます。またコンパイラ機能の他に、RCXへ のダウンロード機能なども備えています。nqcで得られる大き なメリットは、Emacsのc-modeでプログラムを編集してコマ ンドラインからダウンロードできることで、普通の感覚(?) でRCXのプログラムを組めるようになります。

・nqcの文法

すでに触れたように、nqcは Not Quite C」という言語なの

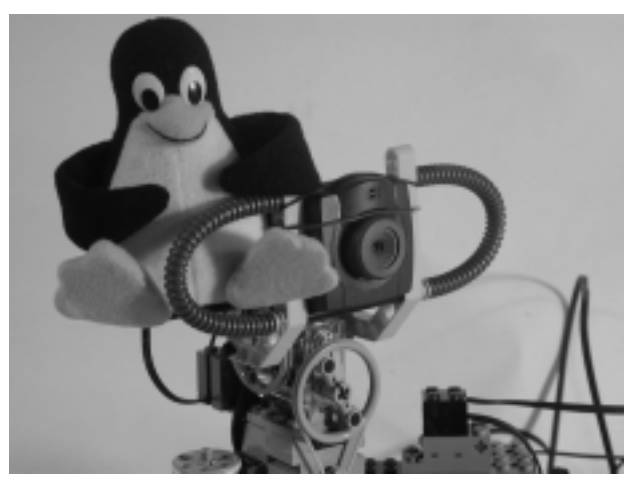

写真1 LEGO Controlled Camera

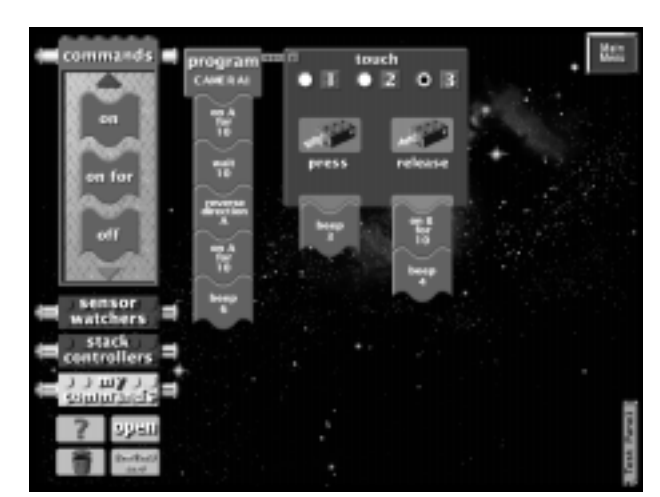

画面1 LEGO RIS付属のプログラム環境

で、C言語と異なる部分のみを列挙します(表1)。またイン ターネット上にさまざまな文書が存在し、日本語に翻訳された 文書としては、「日本語nqcユーザーズマニュアル(記事末の RESOURCE[1]を参照)、「nqcチュートリアル([2])がありま す。英文では、nqcのWebページ([3])にnqcのマニュアル([4]) とプログラミングガイド([5])のPDFファイルがあります。

### ・nqcのインストール

詳しいインストール方法は前編で書きましたので、そちら を参照してください。nqcのWebページからソースをダウン ロードし、展開後makeを実行するだけです。

・nqcのプログラム例:sample.nqc

nqcで組んだ、モーターAを回転させるプログラム例を示し

表1 nqcとC言語の異なる部分

| ・使える型は整数のみ                        |
|-----------------------------------|
| ・演算は代入演算(*=などのみ)。ただし定数式はその限りではない。 |
| ・制御構造はif、while、repeatなど           |
| ・task <b>があり、並行実行可能</b>           |

### リスト1 sample.nqc

| 1:  | task main()                        |
|-----|------------------------------------|
| 2:  | {                                  |
| 3:  | int t;                             |
| 4:  | t = 0;                             |
| 5:  | OnFwd(OUT_A);                      |
| 6:  | while(t<8){                        |
| 7:  | <pre>SetPower(OUT_A,t);</pre>      |
| 8:  | <pre>PlaySound(SOUND_CLICK);</pre> |
| 9:  | Wait(100);                         |
| 10: | <pre>Toggle(OUT_A);</pre>          |
| 11: | t++;                               |
| 12: | }                                  |
| 13: | <pre>Float(OUT_A);</pre>           |
| 14: | }                                  |

#### 表2 リスト1(sample.nqc)の解説

| 仃釵      | 說明                                                                                 |
|---------|------------------------------------------------------------------------------------|
| 1行目     | main taskを定義します。プログラムをダウンロード後RCXのRUNボタンを押すなどして実行させると、main taskが走ります。               |
| 3行目~4行目 | 変数:を宣言し、0を代入しています。                                                                 |
| 5行目     | RCXのA端子に接続されたモーターをオンにし、順方向に回転させます。モーターの回転する方向は、電極ブロックの取り付け方向に<br>よって変わるので注意してください。 |
| 6行目     | while文です。以下のブロックをtが8よりも小さい間繰り返します。                                                 |
| 7行目     | モーターを駆動する力を0~7の範囲で指定できます。0が最弱、7が最強になります。ここではAのモーターの力を変数tの値に<br>設定しています。            |
| 8行目     | クリック音を鳴らします。6種類の音を指定できます。                                                          |
| 9行目     | Waitで1/100秒単位で待つことができます。ここでは1秒待っています。                                              |
| 10行目    | モーターAの回転の方向を逆転させます。                                                                |
| 11行目    | ±の値を1つ増やします。                                                                       |
| 13行目    | モーターAを止めます。止め方にはOffとFloatの2種類があります。Offだとブレーキがかかるように止まり、Floadは多少惰性で回転<br>します。       |

ます(リスト1)。内容は表2の通りです。

このプログラムは、nqcプログラムを使ってコンパイルし、 ダウンロード後実行させることができます。また-Lオプショ ンを付けることで、RCXのパイトコードへのコンパイル結果 を見ることもできます(実行例1)。

### **LEGO VISION COMMAND**

LEGOに「VISION COMMAND (写真2)という製品があり ます。これにはレゴブロックの突起がついたCMOSカメラ(写 真3)と、カメラをコントロールするのに便利なLEGOブロッ クと、カメラコントロール用のWinodowsソフトが入っていま す。カメラは5mのUSBケーブルでパソコンと接続されます。

### 実行例1 sample.nqcのコンパイルとダウンロード

| <pre>\$ nqc -d sample.nqc -run<br/>Downloading Program:complete<br/>Battery Level = 9.8 V<br/>\$ nqc -L sample.nqc</pre> |                 |             |             |  |  |
|----------------------------------------------------------------------------------------------------|-----------------|-------------|-------------|--|--|
| *** Task 0                                                                                                    | = main          |             |             |  |  |
| 000 pwr                                                                                                    | ABC, 7          | 13 07 02 07 |             |  |  |
| 004 dir                                                                                                    | ABC, Fwd        | e1 87       |             |  |  |
| 006 setv                                                                                                    | var[0], 0       | 14 00 02 00 | 00          |  |  |
| 011 dir                                                                                                    | A, Fwd          | e1 81       |             |  |  |
| 013 out                                                                                                    | A, On           | 21 81       |             |  |  |
| 015 jmpl                                                                                                    | 35              | 72 13 00    |             |  |  |
| 018 pwr                                                                                                    | A, var[0]       | 13 01 00 00 |             |  |  |
| 022 plays                                                                                                    | 0               | 51 00       |             |  |  |
| 024  wait                                                                                                    | 100             | 43 02 64 00 |             |  |  |
| 028 dir                                                                                                    | A, Flip         | e1 41       |             |  |  |
| 030 sumv                                                                                                    | var[0], 1       | 24 00 02 01 | 00          |  |  |
| 035 chkl                                                                                                    | 7 >= var[0], 18 | 95 42 00 07 | 00 00 e9 ff |  |  |
| 043 out                                                                                                    | A, Float        | 21 01       |             |  |  |
|                                                                                                    |                 |             |             |  |  |

Total size: 45 bytes

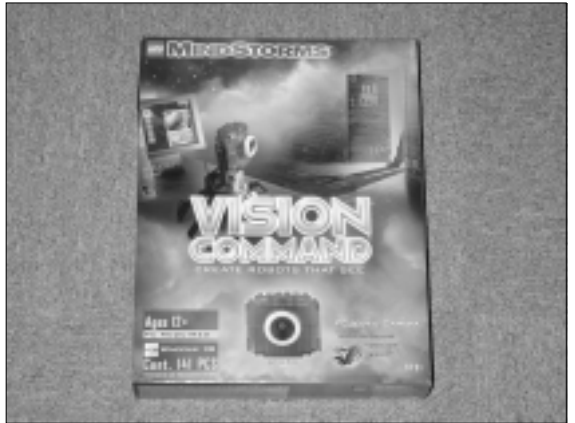

写真2 VISION COMMAND

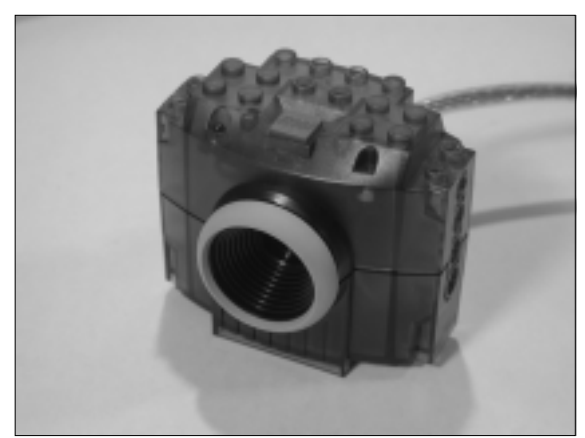

写真3 VISION COMMANDのカメラ

これをLinuxで使用できれば便利ですので、早速入手して調 べてみました。「カーネル2.2.17」+「USB BACKPORT PATCH」 でUSBを使用できるLinuxマシンを作成し、VISION COMMANDのUSBコネクタを差し込むと、10gの情報から 「vendor:Product」コードが 046d:0850」であることが分かり ました。このコードを、「Linux USBプロジェクト」のWebペー ジ([6])にある「USB Vendor/Device IDs list」で調べると、ベ ンダーはLogitec社、Productは該当なしと分かりました。 Logitec社の「QuickCam Express」のProductコードが0840なの で、同じような製品なのかもしれません。そこで、QuickCam Expressのドライバー([7])を試してみましたが、残念ながら うまくいきませんでした。

CCDカメラとbttvドライバー

結局、VISION COMMANDのカメラの使用はあきらめ、部 品だけ使うことにしました。カメラは以前購入していたCCD カメラ(写真4)を使用します。このカメラはビデオ信号を出力 するので、それをTVチューナー付きキャプチャーカードで読 み取ります。キャプチャーカードはLinux上でTVを見るため に以前購入したものを使用しました。現在では8000円程度で 購入可能です。bt878チップを使っているので、bttvドライバ で問題なく動作します。bttvドライバは、最近のディストリ ビューションでは最初から含まれている場合が多いと思いま す。うまくいかない場合は、bttvのWebページ[8]から新し いドライバをダウンロードして試してみるといいでしょう。 「xawtv」プログラムで、TVやカメラの出力を見ることができま す。詳しくはxawtvのWebページ[9]を参照してください。

# カメラマウントを作る

ここから、LEGOでカメラを動かす仕組みを作るのですが、 LEGOで思ったような機能をもった機構を組むのは結構大変で す。これがまた、見かけと違って簡単にはいきません。まず 単純な仕組みで試して感じをつかみ、応用し、テスト後にさ らに改良するといった手順が必要です。少なくとも私はそう

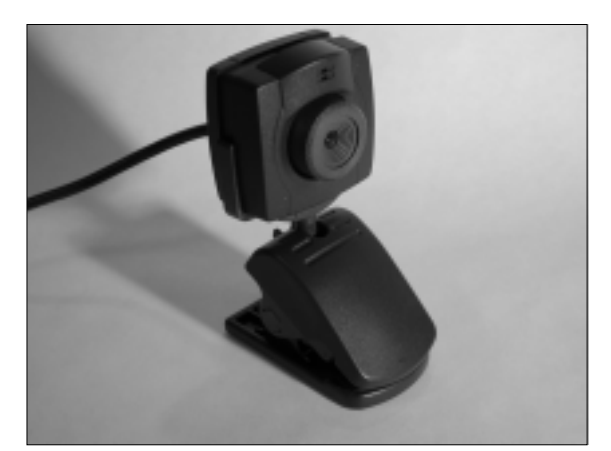

写真4 CCDカメラ

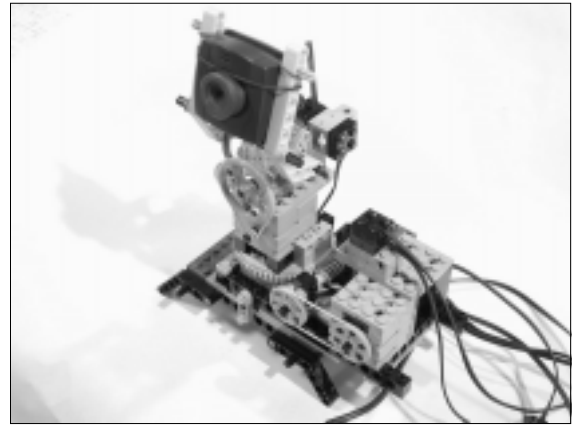

写真5 作成したカメラマウント

で、時間がかかります(まぁ、そこも面白いところではありま す)。完成したカメラマウントを写真5に示します。モーター 2個、ロータリーセンサを2個、タッチスイッチ2個のほか、 VISION COMMANDのギアボックスやターンテーブルを使用 しています。

タッチセンサは、角度の基準位置を知るのに使用します。 ロータリーセンサは回転量を1/16回転単位で返します。ま た、電源投入後に基準の位置を教えてやらないとカメラの方 向が分かりません。センサを4個使用していますので、タッチ スイッチは並列に接続して「OR」をとった状態にしています。 これらは、ngcのチュートリアルで知ったテクニックです。

タッチセンサの取り付け方には最後まで苦労しました。 ターンテーブルが回転していくと、取り付けたプーリーが写 真6のタッチセンサ1を押します。最初、プーリーだけでは厚 みが足らず、センサに検知されませんでした。プーリーに LEGOに付属するゴムの輪を巻いてやっとセンサに検出される ようになりました。センサの値は、RCXでVIEWボタンを押す ことで確認できます。リモコンとVIEWボタンでの表示を利用

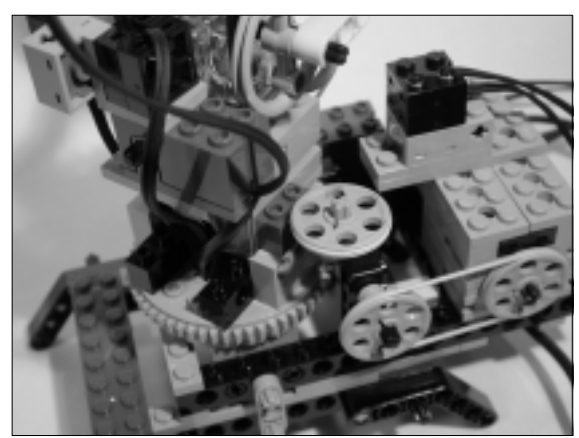

写真6 タッチセンサ1

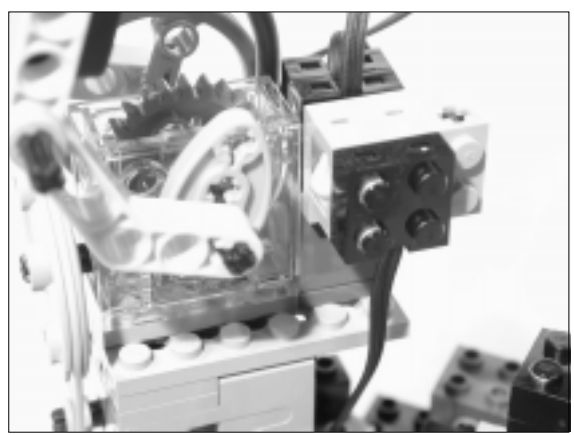

写真7 タッチセンサ2

すると、センサの調整が楽に行えます。

カメラの上下方向の回転軸が回転すると、軸に取り付けた カムが写真7のタッチセンサ2を押します。カメラの向きはy軸 まわりで360度、上下方向で110度程度動かせます。しかし、 角度を大きく変えると配線の処理が大変で、配線が外れたり 絡まったりします。今回使用したターンテーブルは回転軸が 開いていて配線を通せるので、その点でかなり有利です。

# nqcプログラム

リスト2に、カメラマウントをコントロールするnqcプログ ラムを示します。プログラムは3つのtaskから構成されていま す。「task main」はセンサの設定と初期化を行います。「task servo\_x」と servo\_yはモーターを指定した位置まで動かす taskで、Perlプログラムから直接起動されます。詳しい内容 説明は表3を参照してください。

このプログラムが用意できたら、以下のコマンドでコンパ イルとダウンロードができます。

\$ nqc -d camera.nqc

プログラムに誤りがある場合には、エラーメッセージとエ ラーのあった位置が表示されますので修正してください。ダ ウンロードできたら、RCXのRunボタンを押すとカメラが位置 合わせを行い止まります。

また、下のようにnqc に -run」オプションをつけてやると、 プログラムをダウンロード後すぐに走らせてくれますので、 プログラム開発中は便利です。

\$ nqc -d camera.nqc -run

カメラの向きを変えるPerlプログラム

カメラの向きを変えるにはリスト3のPerlプログラムを使用 します。このプログラムの内容は表4の通りです。

プログラム内容を確認してもらったところで、使い方を説 明しましょう。まずRCXにリスト2(camera.nqc)をダウン ロードして実行させておきます。そして、以下のように指定 するとカメラマウントが動きます。

| \$<br>perl | camera.pl | -x | 400 |    |      |
|------------|-----------|----|-----|----|------|
| \$<br>perl | camera.pl | -y | -20 |    |      |
| \$<br>perl | camera.pl | -x | 650 | -y | -110 |

カメラの画像は、とりあえずxawtvで見てみると良いでしょ

リスト2 camera.nqc

| 1:  | #define Motor_X OUT_A                             |
|-----|---------------------------------------------------|
| 2:  | #define Motor_Y OUT_B                             |
| 3:  | #define Rotate_X SENSOR_1 // 回転センサ                |
| 4:  | #define Rotate_Y SENSOR_2 // 回転センサ                |
| 5:  | #define Datums SENSOR_3 // タッチセンサ                 |
| 6:  | #define X_PAI (56*16/2)                           |
| 7:  | #define Y_PAI (24*16/2)                           |
| 8:  |                                                   |
| 9:  | int xt,yt; // 目標値                                 |
| 10: |                                                   |
| 11: | task main()                                       |
| 12: | {                                                 |
| 13: | <pre>SetSensor(Datums, SENSOR_TOUCH);</pre>       |
| 14: | <pre>SetDirection(Motor_X+Motor_Y,OUT_REV);</pre> |
| 15: | <pre>SetPower(Motor_X+Motor_Y,3);</pre>           |
| 16: | <pre>On(Motor_X+Motor_Y);</pre>                   |
| 17: | Wait(50);                                         |
| 18: | <pre>Off(Motor_X+Motor_Y);</pre>                  |
| 19: |                                                   |
| 20: | <pre>SetDirection(Motor_X, OUT_FWD);</pre>        |
| 21: | On(Motor_X);                                      |
| 22: | until(Datums == 1);                               |
| 23: | Off(Motor_X);                                     |
| 24: | <pre>SetSensor(Rotate_X, SENSOR_ROTATION);</pre>  |
| 25: |                                                   |
| 26: | <pre>SetPower(Motor_X, 7);</pre>                  |
| 27: | <pre>SetDirection(Motor_X, OUT_REV);</pre>        |
| 28: | On(Motor_X);                                      |
| 29: | <pre>until(Rotate_X &gt; X_PAI);</pre>            |
| 30: | Off(Motor_X);                                     |
| 31: |                                                   |
| 32: | <pre>SetDirection(Motor_Y, OUT_FWD);</pre>        |
| 33: | On(Motor_Y);                                      |
| 34: | until(Datums ==1);                                |
| 35: | Off(Motor Y):                                     |

### リスト2 続き

```
SetSensor(Rotate_Y, SENSOR_ROTATION);
36:
37:
38:
       SetPower(Motor_Y, 7);
39:
       SetDirection(Motor_Y, OUT_REV);
40:
       On(Motor_Y);
       while(Rotate_Y > -Y_PAI/2);
41:
42:
       Off(Motor_Y);
43: }
44:
45: task servo_x ()
46: {
47:
       int x,dx;
48:
      x = Rotate_X;
       On(Motor_X);
49:
50:
       while(xt != x){
51:
         dx = xt; dx -= x;
         if(dx > 0) SetDirection(Motor_X, OUT_REV);
52:
         else SetDirection(Motor_X, OUT_FWD);
53:
        x = Rotate_X;
54:
55:
       }
56:
       Off(Motor_X);
57: }
58:
59: task servo_y ()
60: {
61:
       int y,dy;
       y = Rotate_Y;
62:
63:
       On(Motor_Y);
64:
       while(yt != y){
65:
        dy = yt; dy = y;
         if(dy > 0) SetDirection(Motor_Y, OUT_FWD);
else SetDirection(Motor_Y, OUT_REV);
66:
67:
68:
         y = Rotate_Y;
       }
69:
```

### 表3 リスト2(camera.nqc)の解説

| 行数        | 説明                                                                                                    |
|-----------|----------------------------------------------------------------------------------------------------|
| 1行目~5行目   | モーターとセンサの接続を定義しています。RCXのA端子にカメラを横方向に動かすモーター、B端子に縦方向を動かすモーターを接<br>続します。センサ1の端子に横方向の回転センサ、センサ2の端子に縦方向の回転センサ、センサ3の端子に2つのタッチセンサを並列<br>に接続します。                                                                                |
| 6行目~7行目   | 縦方向、横方向の回転センサの180度分にあたるカウント値を定義しています。歯車の歯の数が横方向が56枚、縦方向24枚、回転セン<br>サは1回転で16カウント進むので、このような計算になります。                                                                                                    |
| 9行目       | モーターを動かす目標値を格納する変数を定義しています。この位置に定義すると、nqcによって変数0番と1番に割り当てられま<br>す。実際にどの変数に割り当てられたか調べるには、<br>\$ nqc -L camera.nqc<br>として出力されるコンパイル結果を見ることで確認できます。この変数への値の設定はPerlプログラムで行います。                                               |
| 13行目      | 端子3につながっているヤンサが、タッチヤンサであることをRCXに教えます。                                                                                                    |
| 14行目~18行目 | この後、2つのモーターを各タッチセンサがOnになるまで動かし、センサをリセット、適当な位置まで戻すという操作をします。しかし、最初の状態で2つのタッチセンサが両方ともOnになっているとうまくないので、0.5秒だけモーターを動かし、位置をずらしています。この動作によって偶然2つのタッチセンサがOnになってしまう可能性もないわけではないのですが、そこまでは対応していません。                               |
| 20行目~24行目 | 横方向のモーターをタッチセンサが0nになるまで動かし、センサの1番端子につながっているのが回転センサであるという設定を行っ<br>ています。この設定により、回転センサーのカウント値が0にセットされます。                                                                                                    |
| 26行目~30行目 | 横方向のモーターを、ターンテーブルが180度回転するまで逆方向に回しています。                                                                                                    |
| 32行目~35行目 | 縦方向のモーターを、タッチセンサがOnになるまで回しています。                                                                                                    |
| 38行目~42行目 | 縦方向のモーターを90度回しています。                                                                                                    |
| 45行目~56行目 | 横方向の回転センサの値が、変数xtに格納された目標値と等しくなるまでモーターを動かします。モーターの向きは、回転センサの<br>値と目標値xtの値の大小関係によって反転します。モーターのコネクタの向きが違うと、モーターの回転方向が逆になりますので、<br>その場合は52行目と53行目の「OUT_REV」と「OUT_FWD」を逆にしてください。いい加減なプログラムですが、RCXの動作が速いせいか、<br>ちゃんと止まってくれます。 |
| 59行目~71行目 | <b>縦方向について、45行目~56行目と同様のことを行います。</b>                                                                                                    |

### 表4 リスト3(camera.pl)の解説

| 行数        | 説明                                                                                                    |
|-----------|----------------------------------------------------------------------------------------------------|
| 2行目       | 2001年3月号(46ページ)で紹介した「legoLib.pl」ライブラリを読み込んでいます。                                                                                      |
| 3行目~9行目   | コマンドライン引数の処理を行っています。コマンドラインでは、「-x 」、「-y 」オプションに続いて、横方向と縦方向の目標値を与え<br>ます。横方向の可動範囲は360度ですので、値としては0~896となります。縦方向は110度程度ですので、0~-120程度です。 |
| 11行目      | legoLib.plで定義されているtrx関数を使って、横方向の目標値をRCXの変数0に書き込んでいます。                                                                                |
| 12行目      | 「task 1」、すなわちservo_xを起動しています。                                                                                                    |
| 15行目~16行目 | 11行目同様にRCXの変数1に縦方向の目標値を書き込み、「task 2」にあたる「servo_y」を起動しています。                                                                           |

#### リスト3 camera.pl

| 1:  | #!/usr/bin/perl                                      |
|-----|------------------------------------------------------|
| 2:  | do 'legoLib.pl';                                     |
| 3:  | <pre>\$usage = "Usage:\$0 [-x num][-y num]\n";</pre> |
| 4:  | \$#ARGV < 0 && die \$usage;                          |
| 5:  | while(\$_ = shift){                                  |
| 6:  | if(/^-x\$/) { \$x = shift;}                          |
| 7:  | elsif(/^-y\$/){    \$y = shift;}                     |
| 8:  | <pre>else { die "Bad arg:\$_\n\$usage"};</pre>       |
| 9:  | }                                                    |
| 10: | if(defined(\$x)){                                    |
| 11: | &trx(1,0x14,0, 2, \$x & 0xff ,\$x >> 8);             |
| 12: | &trx(1,0x71, 1);                                     |
| 13: | }                                                    |
| 14: | if(defined(\$y)){                                    |
| 15: | &trx(1,0x14,1, 2, \$y & 0xff ,\$y >> 8);             |
| 16: | &trx(1,0x71, 2); # start task 2                      |
| 17: | }                                                    |

う。今回、リスト3では可動範囲のチェックを行っていないの で、変な値を指定するとブロックが壊れそうになります。こ の点に気を付けて使ってください。または、独自に範囲の チェック機能を付けるのも良いでしょう。

### ビデオ画像をwebに表示する

今回は、画像をWebページ上で見られるようにしたいの で、そのための仕組みが必要になります。これは、カメラの 画像を一旦ファイルに書き込み、そのファイルをCGIプログ ラムで出力すれば実現できます。「w3cam」というプログラム を使用すると、これらの作業が全部できてしまうらしいと聞 いたので、今回はw3camを使用してみることにしました。

### w3camのインストール

w3camは、Webページ上でvideo4linux対応デバイスの画像 を見るためのCGIプログラムで、Apacheなどのhttpdサーバと 組み合わせて使用します。

w3camのWebページ([10])から、「w3cam-0.6.6.tar.gz」 をダウンロードします。以下のように適当なディレクトリに

#### リスト4 w3cam.cgi.scfに追加する設定

| norm="1"      | # | NTSC         |
|---------------|---|--------------|
| input="1"     | # | Compsite1    |
| format="2"    | # | jpeg         |
| qualitiy="60" | # | jpeg quality |
| width=320     |   |              |
| height=240    |   |              |
|               |   |              |

### 展開し、configure後、makeで完成です。

- \$ cd 作業用ディレクトリ
- \$ tar xovfz w3cam-0.6.6.tar.gz
- \$ cd w3cam
- \$ ./configure
- \$ make

この作業でできたプログラム「w3cam.cgi」と、設定ファイ ルWw3cam.cgi.scf」をCGI用のディレクトリにコピーします。 ここでは共用のディレクトリにコピーしました。

```
$ su
Password:
# cp w3cam.cgi w3cam.cgi.scf /home/httpd/cgi-bin
# exit
```

# w3cam.cgi.scfの設定

w3cam.cgi.scfにリスト4の設定を追加します。これらは、 すべてw3cam.cgiの呼出時に指定できますが、ここで設定し ておけばそれを省略できます。

# httpdサーバの設定

w3camを動作させるには、ApacheなどのHTTPサーバが必要です。最近のほとんどのLinuxディストリビューションは、 インストール時にHTTPサーバが動いている状態にできると思

#### 表5 httpdの設定ファイル(LASER5 Linux 6.0の場合)

| ファイル名       | ディレクトリ         | 説明                  |
|-------------|----------------|---------------------|
| httpd.conf  | /etc/httpd     | httpd <b>設定ファイル</b> |
| access.conf | /etc/httpd     | httpd <b>設定ファイル</b> |
| srm.conf    | /etc/httpd     | httpd <b>設定ファイル</b> |
| access_log  | /var/log/httpd | アクセスログ              |
| error_log   | /var/log/httpd | エラーログ               |

います。また動いているかどうかは、以下のコマンドで確認 できます。

\$ ps ax | grep httpd

これでhttpdというプロセスが表示されれば、Apacheサー パが動いています。動いていなければ、設定を行い動かすよ うにしましょう。

以下、LASER5 Linux 6.0での設定方法を説明していきます。 他のディストリビューションでは異なる点があるかもしれま せんが、ご了承ください。

以降の作業を行うために、Apache関連のファイルの場所を 確認しておきます。表5に設定ファイルの場所を示し ます。このような設定ファイルは、locateコマンドで 簡単に探すことができます。locateコマンドが動作し なかったり、データが古いと文句を言う場合には、 rootになって

/etc/cron.daily/slocate.cron

を実行しておきましょう。

httpdとCGIを使えるようにする

w3cam.cgiとw3cam.cgi.scfのコピー先が、/home/ httpd/cgi-binであれば、デフォルトでCGIが動作す る設定になっている場合が多いと思います。そうなっ ていない場合、あるいは他のディレクトリに w3web.cgiをインストールする場合には、次のような 指定がaccess.confにあることを確かめてください。 <Directory /home/httpd/cgi-bin> Options ExecCGI </Directory>

ついでに、srm.confで以下の設定が有効になっているか、 確かめておきましょう。

# To use CGI scripts: AddHandler cgi-script .cgi

### w3cam.cgiを呼び出すhtml記述

リスト5に、w3cam.cgiを使用するためのHTMLファイル、 「w3cam.html」の内容を示します。このファイルはメニューに なっており、5つの異なるパラメータでw3cam.cgiを呼び出し ます(表6)。また画面2に、w3cam.cgiの出力をNetscapeブラ ウザで表示させた画面を示します。

リスト5 w3cam.html 1: <html> 2: <head> 3: <title>W3Cam Test</title> 4: </head> 5: <body bgcolor="#ffffff"> 6: <h1>W3Camのテスト</h1> 7: 8: <a href="/cgi-bin/w3cam.cgi?help">help</a> 9: <a href="/cgi-bin/w3cam.cgi?quality=3"> 10: video(quality:3)</a> <a href="/cgi-bin/w3cam.cgi?quality=30"> 11: 12: video(quality:30)</a> 13: <a href="/cgi-bin/w3cam.cgi?quality=100"> 14: video(quality:100)</a> 15: <a href="/cgi-bin/w3cam.cgi?quality=60&refresh=0.5"> 16: video(quality:60 refresh=0.1)</a> 17: <a href="/cgi-bin/w3cam.cgi?mode=gui"> 18: GUI</a> </11]> 19: 20: </body> 21: </html>

| 表6  | リス | ト5( | w3cam | .html | の解説                                               |
|-----|----|-----|-------|-------|---------------------------------------------------|
| 1CU | 27 | 1 4 | wocam |       | ~~~ <del>~~~</del> ~~~~~~~~~~~~~~~~~~~~~~~~~~~~~~ |

| 行数            | 説明                                                                                                    |
|---------------|----------------------------------------------------------------------------------------------------|
| 8行目           | help <b>を指定すると、</b> w3cam.cgi <b>の使用方法が表示されます。</b>                                                                              |
| 9行目、11行目、13行目 | 「quality=数字」というパラメータで、出力するJPEGファイルの画質を指定できます。値を大きくすると画質がよくなりますが、<br>ファイルサイズも大きくなります。値を小さくすると、ファイルサイズが小さくなりますが、画質も落ちます。最大は100です。 |
| 15行目          | 「refresh=秒」という指定で再表示を指示できます。リスト5では、0.5秒おきに画像が更新されます。また更新されている間、ブラウザにはデータが転送され続けます。更新を止めるには、ブラウザの停止(STOP)がタンを押してください。            |
| 17行目          | 「mode=gui」という指定をすると、w3camの設定変更用のGUI付きで表示されるようになります。最初はこれでいろいろ試して<br>みるのもいいでしょう。                                                 |

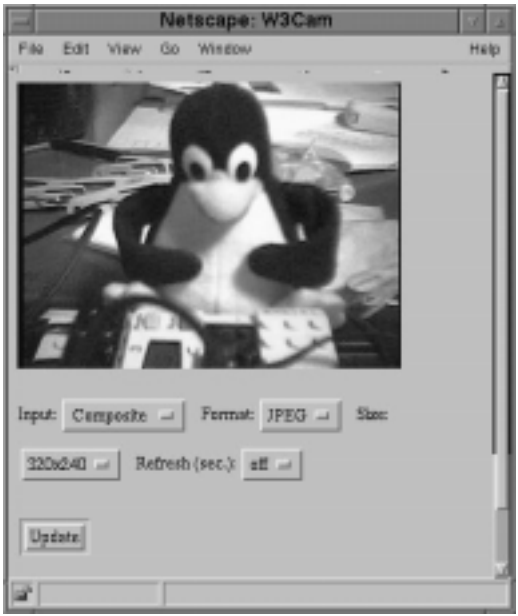

画面2 w3cam.cgi?mode=guiの出力

# /dev/videoOのパーミッション

w3camを使用すると、「/dev/video0がopenできない」というエラーが/var/log/httpd/error\_logに出ます。httpdが /dev/video0を読み出せないので当然です。rootになって、

chmod 666 /dev/video0

とコンソール上でコマンドを打ち込むと見られるようになり ます。しかし、Linuxを再起動後に試すとまた同じエラーが出 てしまいます。「何が/dev/video0をいじってるんだろう?」 と思い、

\$ find /etc -type f |xargs grep /dev/video

と打って確認すると、「/etc/security/console.perms」とい うファイルが見つかりました。 これは、ログイン時にコン ソール関係のファイル のパーミッションを設定し、ログアウ ト時に戻すという機能の設定ファイルのようです。詳しくは 「man console.perms」でご覧ください。

そういえば、/dev/video0のオーナーが自分になっている のが不思議ではありました。このファイルの<v41>の行を以下 のように修正してやると、いつでもw3camが動くようになり ます。

| # <console> 0600 <v41></v41></console> | 0600 root |
|----------------------------------------|-----------|
| <console> 0666 <v41></v41></console>   | 0666 root |

|          |         | Net  | scap | e: point.c     | gi       |      |
|----------|---------|------|------|----------------|----------|------|
| File     | Edit    | View | Go   | Window         |          | Help |
| <b>T</b> | 1-      | × ×  |      |                |          |      |
|          |         |      |      |                |          |      |
|          |         |      |      |                |          |      |
|          |         |      |      |                |          |      |
|          |         |      |      |                |          | ++-  |
|          |         |      |      |                |          |      |
|          |         |      |      |                |          |      |
|          |         |      |      |                |          |      |
|          | 1.1.1.1 |      |      |                |          |      |
|          |         |      |      |                |          |      |
| di la    | 10      | 0%   | 715  | 5K read (at 28 | .6K/sec) |      |
|          | 10      | 0%   | 715  | 5K read (at 28 | .6K/sec) | 4    |

画面3 カメラをコントロールできるWebページ

# 仕上げ:Webページを作る

必要な材料が揃いましたので、いよいよ仕上げです。カメ ラの向きをコントロールできて、画像も見ることができる Webページを作ります。完成したページを画面3に示します。 このページの構成と動作は図1の通りです。このページは、

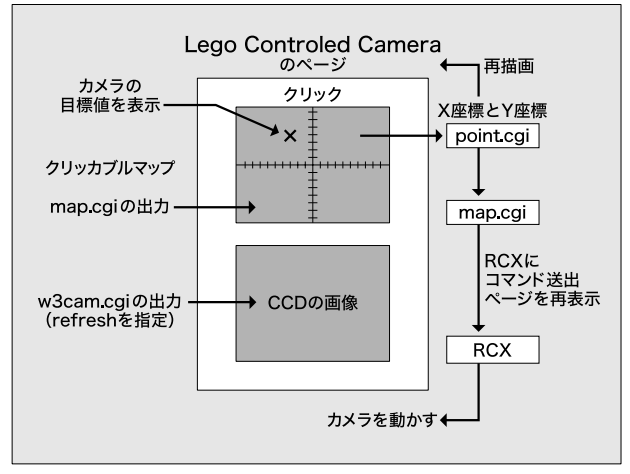

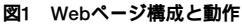

リスト6 point.cgi

| 1:  | #!/usr/bin/perl                                            |
|-----|------------------------------------------------------------|
| 2:  |                                                            |
| 3:  | do "cgiLib.pl";                                            |
| 4:  | <pre>&amp;parse_from_data(data);</pre>                     |
| 5:  | &out_html;                                                 |
| 6:  | exit 0;                                                    |
| 7:  |                                                            |
| 8:  | <pre>sub out_html {</pre>                                  |
| 9:  | <pre>\$x = \$data{'x'};</pre>                              |
| 10: | <pre>\$y = \$data{'y'};</pre>                              |
| 11: | <pre>≺('Content-Type: text/html',"\n",</pre>               |
| 12: | <pre>'<html><head>',</head></html></pre>                   |
| 13: | <pre>'<title>point.cgi</title>',</pre>                     |
| 14: | '',                                                        |
| 15: | <pre>'<body bgcolor="white">',</body></pre>                |
| 16: | <pre>'<form ',<="" action="point.cgi" pre=""></form></pre> |
| 17: | ' method="get">',                                          |
| 18: | <pre>'<input ',<="" pre="" type="image"/></pre>            |
| 19: | <pre>sprintf('src="map.cgi%s"&gt;',</pre>                  |
| 20: | <pre>defined(\$x) ? "?x=\$x&amp;y=\$y" : ""),</pre>        |
| 21: | '',                                                        |
| 22: | <pre>'<img src="/cgi-bin/w3cam.cgi?refresh=0.1"/>'</pre>   |
| 23: | '');                                                       |
| 24: | }                                                          |

### リスト7 point.cgiが出力するhtml

1: <html>

- 2: <head>
- 3: <title>Lego Controlled Camera</title>
- 4: </head>
- 5: <body bgcolor="white">
- 6: <form action="point.cgi" method="get">
- 7: <input type="image" src="map.cgi?x=0&y=0">
- 8: </form>
- 9: <img src="/cgi-bin/w3cam.cgi?refresh=0.1">
- 10: </body>
- 11: </html>

グラフィックライブラリ「GD」を使って生成したクリッカブ ルマップと、w3cam.cgiの画像からなっています。上部の 方眼紙のような部分がクリッカブルマップになっていて、 ここをクリックしてやると、その作業を持ってpoint.cgi というCGIプログラムが呼び出されます(リスト6、表7)。 point.cgiは、クリックされた座標を変換してRCXにコマ ンドを送り、再び同じページを表示します。このページの HTMLファイル、すなわちpoint.cgiが出力するHTML ファイルは、リスト7のようになります。表8もあわせて参 照してください。

### map.cgiの説明

map.cgiはクリッカブルマップのイメージを描画します。 いろいろ凝ったイメージが考えられますが、今回は簡単に 方眼紙風の模様と、カメラの向きの目標値を表示させるこ とにしました。リスト8に示します。

### cgiLib.plの説明

cgiLib.pl(リスト9)は、CGIで良く使用する2つのサブ ルーチンを定義しています。parse\_from\_dataは、CGIに渡 されたパラメータを環境変数に読み込むものです。prは引 数に改行 \n」を付加して出力するだけのものです。HTML ファイルには引用符("")がたくさん含まれるので結構便利 です。

#### 表7 リスト6(point.cgi)の解説

| 行数        | 説明                                                                                                    |
|-----------|----------------------------------------------------------------------------------------------------|
| 3行目       | ライブラリcgiLib.plを読み込んでいます。cgiLib.plではparse_from_dataとprの2つのサブルーチンを定義しています。リスト<br>g(cgiLib.pl)を参照してください。               |
| 4行目       | parse_from_dataでCGIに渡されたパラメータを、連想配列\$dataに読み込んでいます。                                                                 |
| 9行目~10行目  | CGIに渡されたxとyパラメータを取り出しています。パラメータはmap.cgiから渡されます。                                                                     |
| 11行目~23行目 | HTMLファイルを出力します。サブルーチンprは引数のリストを改行コードをはさみながら出力します。HTML文書では引用符("")<br>を使用することが多い上に、改行も入れないと見にくいのでこのようなサブルーチンを使用しています。 |
| 19行目~20行目 | クリッカブルマップのイメージソースとして、map.cgiを指定していますが、point.cgiにxとyのパラメータを渡された場合、それ<br>をmap.cgiにも渡しています。map.cgiはパラメータで目標位置の描画を行います。 |

### 表8 リスト7の解説(point.cgiが出力するhtmlファイル)

| 行数      | 説明                                                                                                    |
|---------|----------------------------------------------------------------------------------------------------|
| 6行目~8行目 | クリッカブルマップを定義しています。クリッカブルマップに貼り付けるイメージは画像ファイルでもいいのですが、カメラが向いている方向も表示したかったので、map.cgiでGDを用いて動的に生成しています。7行目の「?x=0&y=0」の部分は実際にはクリックされた<br>座標が入ります。 |
| 9行目     | w3cam.cgiを呼び出しています。「refresh=0.1」で0.1秒ごとの更新を指定しています。ただし、実際には通信速度がネックで、そこまで速く更新されていないようです。                                                      |

#### リスト8 map.cgi

```
1:
                      #!/usr/bin/perl
   2:
   3:
                      use GD;
                   do "legoLib.pl";
   4:
                  do "cgiLib.pl";
   5:
   6:
   7: $w = 320;
   8: $h = 180;
   9:
                     $xmax = 896;
10:
                     $ymax = 130;
11:
                     &parse_from_data(data);
                      $tx = $data{'x'};
12:
13: $ty = $data{'y'};
14: &cameraMove($tx,$ty) if defined($tx);
15: &html_out;
                      exit 0;
16:
17:
18:
                      sub html_out {
19:
                              $im = new GD::Image($w,$h);
20:
                              $white = $im->colorAllocate(255,255,255);
21:
                              $blue = $im->colorAllocate( 0,155,150);
22:
                              g0 = 220;
23:
                              $gray = $im->colorAllocate($g0,$g0,$g0);
24:
                              $red = $im->colorAllocate(255, 0, 0);
25:
                              $im->filledRectangle(0,0,$w-1,$h-1,$white);
26:
                               $a=2;
                              $d=32;
27:
28:
                              for($i=0;$i<$d;$i++){</pre>
29:
                                        $x = $i*$w/$d;
30:
                                       $im->line($x,0,$x,$h, $gray);
                                       $im->line($x,$h/2-$a,$x,$h/2+$a, $blue);
31:
32:
                              }
33:
                              $d=16;
34:
                              for($i=0;$i<$d;$i++){</pre>
35:
                                        $y = $i*$h/$d;
                                       $im->line(0,$y,$w,$y, $gray);
36:
37:
                                       $im->line($w/2-$a,$y,$w/2+$a,$y, $blue);
38:
                               }
39:
                              for($i=1;$i<4;$i++){</pre>
40:
                                        x = \frac{1}{2}, \frac{1}{2}, \frac{1}{2
```

### リスト8 続き

```
41:
                                                    y = \frac{1}{2}, \frac{1}{2}, \frac{1}{2
                                                   $im->line($x,0,$x,$h, $blue);
42:
43:
                                                  $im->line(0,$y,$w,$y, $blue);
                                        }
44:
45:
                                       $x = $data{'x'};
46:
                                       $y = $data{'y'};
                                       if(defined($x) && defined($y)){
47:
48:
                                                    d = 8; r = d;
49:
                                                  $im->line($x-$d,$y-$d,$x+$d,$y+$d, $red);
                                                  $im->line($x-$d,$y+$d,$x+$d,$y-$d, $red);
50:
                                                  $im->rectangle($x-$r,$y-$r,$x+$r,$y+$r,
51:
$red);
52:
                                         }
                                        print "Content-Type: image/png\n\n";
53:
54:
                                       print $im->png;
                             }
55:
56:
57:
                             sub cameraMove {
                                      local($tx,$ty) = @_;
58:
                                       local($x) = $tx / $w * $xmax;
59:
60:
                                       local($y) = -$ty / $h * $ymax;
                                       &trx(1,0x14,0, 2, $x & 0xff ,$x >> 8);
61:
62:
                                        &trx(1,0x71, 1); # start task 1
                                       &trx(1,0x14,1, 2, $y & 0xff ,$y >> 8);
63:
                                       &trx(1,0x71, 2); # start task 1
64:
65: }
```

完成版を動かす

point.cgi、map.cgi、cgiLib.pl、legoLib.plを、同じ Webブラウザでアクセスでき、CGIが実行できるディレクト リに配置してください。camera.nqcをRCXにダウンロードお よび実行後、Webブラウザでpoint.cgiにアクセスすると、 画面3のようなページを見ることができるはずです。

### 表9 リスト8(map.cgi)の解説

| 行数        | 説明                                                                                                    |
|-----------|----------------------------------------------------------------------------------------------------|
| 3行目       | GD.pmを使用しています。                                                                                                    |
| 4行目~5行目   | ライブラリlegoLib.plとcgiLib.plを読み込んでいます。legoLib.plは前編(本誌2001年3月号)に掲載しております。                                                         |
| 7行目~8行目   | イメージの大きさを定義しています。                                                                                                    |
| 9行目~10行目  | 横方向と縦方向の最大可動範囲を定義しています。単位は回転センサの読み出し値です。横方向は360度(896単位)で、縦方向は3度<br>(384単位)となります。縦方向は符号を反転してありますので、この場合横方向は360度、縦方向は121度まで動きます。 |
| 11行目      | CGIに渡されたパラメータを連想配列\$dataに読み込んでいます。                                                                                             |
| 12行目~14行目 | パラメータ×とyを読み出し、パラメータ×が定義されている場合にはカメラを動かしています。                                                                                   |
| 19行目      | GDで指定したサイズのイメージを生成しています。                                                                                                    |
| 20行目~24行目 | 使用する色を確保しています。                                                                                                    |
| 25行目      | 描画を始める前にイメージ全体を白色で塗りつぶしています。                                                                                                   |
| 26行目~32行目 | 方眼紙の縦線と目盛を描画しています。                                                                                                    |
| 33行目~38行目 | 方眼紙の横線と目盛を描画しています。                                                                                                    |
| 39行目~44行目 | 方眼紙を縦横4分割する線を描画しています。                                                                                                    |
| 45行目~52行目 | パラメータェとyが渡されている場合、その位置に印を描画しています。                                                                                              |
| 53行目~54行目 | 作成したイメージデータを出力しています。                                                                                                    |
| 57行目~65行目 | クリッカブルマップの座標系で渡された座標をカメラマウントの回転センサの座標に変換し、RCXへコマンドして送っています。<br>リスト3(camera.pl)と同じですが、y座標は符号を反転させています。                          |

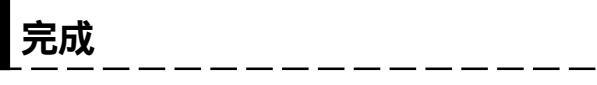

カメラの向きをコントロールできて、画像も見られるWeb ページは、これで完成です。自宅のLinux上でNetscapeプラウ ザを立ち上げて、カメラをコントロールしていると非常に楽 しいです。小学生のころ(何年前だ?)、電気機器会社の ショールームにリモコンで向きを変えられるカメラがあり、 それで遊んでいたことを思い出しました。

今回は、Web経由でのコントロールを行いましたが、ロー カルでよければ、Tcl/Tkなどでコントロールプログラムを作 成し、xawtvで画像を見れば、もっと素早い反応のプログラムが作れると思います。

imux e 🛄 🚟

なお、今回の実験(?)で、video4linuxを利用した面白い 画像プログラムがたくさんあり、また簡単に作れるらしいこ とが分かりました。今後は、その方面でもいろいろ遊んでみ るのも面白そうだと思っています。

### リスト9 cgiLib.pl

| 1:  | sub parse_from_data                                          |
|-----|--------------------------------------------------------------|
| 2:  | {                                                            |
| 3:  | <pre>local(*FORM_DATA) = @_;</pre>                           |
| 4:  | <pre>local(\$request_method,\$query_string,</pre>            |
| 5:  | <pre>@key_value_pairs,\$key_value,\$key,</pre>               |
| 6:  | <pre>\$value);</pre>                                         |
| 7:  | <pre>\$request_method = \$ENV{'REQUEST_METHOD'};</pre>       |
| 8:  | if(\$request_method eq "GET") {                              |
| 9:  | <pre>\$query_string = \$ENV{'QUERY_STRING'};</pre>           |
| 10: | <pre>} elsif (\$request_method eq "POST") {</pre>            |
| 11: | <pre>read(STDIN,\$query_string,</pre>                        |
| 12: | <pre>\$ENV{'CONTENT_LENGTH'});</pre>                         |
| 13: | } else {                                                     |
| 14: | die "Server uses unsupported method";                        |
| 15: | }                                                            |
| 16: | <pre>@key_value_pairs = split(/&amp;/,\$query_string);</pre> |
| 17: | foreach \$key_value (@key_value_pairs) {                     |
| 18: | (\$key,\$value) = split(/=/,\$key_value);                    |
| 19: | <pre>\$value=~tr/+/ /;</pre>                                 |
| 20: | <pre>\$value=~</pre>                                         |
| 21: | s/%([\dA-Fa-f]{2})/pack("C",hex(\$1))/eg;                    |
| 22: | if(defined(\$FORM_DATA{\$key})) {                            |
| 23: | <pre>\$FORM_DATA{\$key}=</pre>                               |
| 24: | join("\0",\$FORM_DATA{\$key},\$value);                       |
| 25: | } else {                                                     |
| 26: | <pre>\$FORM_DATA{\$key}=\$value;</pre>                       |
| 27: | }                                                            |
| 28: | }                                                            |
| 29: | }                                                            |
| 30: |                                                              |
| 31: | sub pr                                                       |
| 32: | {                                                            |
| 33: | <pre>foreach \$line (@_) {</pre>                             |
| 34: | <pre>print \$line,"\n";</pre>                                |
| 35: | }                                                            |
| 36: | }                                                            |
| 37: | 1;                                                           |
|     |                                                              |

### R E S O U R C E

- [1] 日本語nqcユーザーズマニュアル http://www.mi-ra-i.com/JinSato/MindStorms/nqc/ nqcc-j.html
- [2] nqcチュートリアルの日本語訳 http://www.cc.toin.ac.jp/EI/NQCj.html
- [3] nqc Webページ http://www.enteract.com/~dbaum/nqc/index.html
- [4] nqcマニュアル http://www.enteract.com/~dbaum/nqc/doc/ NQC\_Manual.pdf
- [5] nqcプログラムガイド http://www.enteract.com/~dbaum/nqc/doc/ NQC\_Guide.pdf
- [6] Linux USB Project http://www.linux-usb.org/
- [7] Logitech Quickcam Express Driver http://wwwbode.informatik.tu-muenchen.de/ ~acher/quickcam/quickcam.html
- [8] bttv Webページ http://www.metzlerbros.de/bttv.html
- [9] xawtv Webページ http://www.strusel007.de/linux/xawtv/
- [10] w3cam Webページ http://www.hdk-berlin.de/~rasca/w3cam/
- [11] LEGO MINDSTORMSパーフェクトガイド 翔泳社 古川剛編、Jin Sato、白川祐記、牧瀬哲郎、倉林大輔、 衛藤仁郎著 1999年 ISBN4-88135-769-7 http://www.shoeisha.com/book/hp/pc/book/ MindStorms/